here are three ways to do this Tutorial:

1• Print this page and follow along.

Click on the Goto Button to print this page

2• Launch InternetMemory and switch back and forth.

3• Use the "Tutorials" Apple Guide from within IM.

The Apple Guide files are available from the Help menu, found

immediately to the right of the InternetMemory menu. They are only

listed when IM is the front most application.

NOTES:

• You will need a World Wide Web (WWW) browser and an Internet connection to complete this Tutorial. We recommend using Netscape 1.1N or later.

If they aren't already running, launch the InternetMemory Application and your WWW Browser.

1• Click on the "Open Address Book" button It's the second button in the first section. Find "My Address Book" from Tutorial 1 and click the "Okay" button.

2• Enter your Password to un-encrypt "My Address Book" You remembered your password, right? Address Books need to be unencrypted so that InternetMemory can read their data. If this file isn't encrypted, you either haven't done Tutorial 2, or you did it wrong.

3• Click on the arrow next to the folder called "CircleDream Software" There should be four Addresses inside: "CircleDream on the WWW", "Feedback", "Jay Goldman", and "Tech Support".

5• Select the "CircleDream on the WWW" address

6• Click on the "Send to Application" button It's the first button in the third section. This has the same effect as double-clicking on the address. Your WWW browser will come to the front and the CircleDream Welcome page will appear.

7• Click on the "Feedback" item to access our Feedback page.We love to hear your comments - both positive and negative. Just fill in the form and press the "Send it in!" button at the bottom of the page.

- Summary In this Tutorial, you have: Opened an existing Address Book and un-encrypted it. Learned how to use the InternetMemory "Send to Application" button. Used InternetMemory in conjunction with another application.